# **ESET Tech Center**

Knowledgebase > ESET PROTECT On-prem > Deploy the ESET Management Agent using a Group Policy Object (GPO) (8.x-9.x)

# Deploy the ESET Management Agent using a Group Policy Object (GPO) (8.x-9.x)

Mitch | ESET Nederland - 2025-03-06 - Comments (0) - ESET PROTECT On-prem

### Issue

- Deploy the ESET Management Agent using GPO in enterprise environments or environments with a high number of client computers
- <u>Create the installer file in ESET Security Management Center</u>
- Create the installer file in ESET PROTECT
- Deploy the ESET Management Agent using GPO
- Update the ESET Management Agent using GPO

## Solution

Windows users only The procedure described in this article is available for Windows only.

Conventional deployment methods

If you want to use conventional methods for deployment of ESET Management Agent, follow the instructions below:

- ESET PROTECT: <u>Deploy ESET Management Agent 8.x using conventional methods</u>
- ESET Security Management Center: Deploy ESET Management Agent 7.x using conventional methods

#### Before you proceed

Verify that you have your ESET Security Management Center, ESET PROTECT, or Server configured with network visibility to client machines. Your server machine and client computers need to be joined to a domain.

Depending on the security product you are using, perform these steps on the Domain Controller:

## **Create the installer file in ESET Security Management Center**

1. Create the install\_config.ini configuration script. It contains the parameters for the Agent to communicate with your ESET Security Management Center Server.

a. <u>Open the ESET Security Management Center</u> in your web browser and log in.

- b. Click Installers  $\rightarrow$  Create Installer  $\rightarrow$  GPO or SCCM script.
- c. Follow the script creation wizard and save the install\_config.ini.
- 2. Download an earlier version of the ESET Management Agent installer .msi file from the ESET download page.

3. Save the Agent installer .msi file and the install\_config.ini file to a shared folder on the domain controller so that all of your client computers can access it with read and execute permissions.

Continue with the section <u>Deploy the ESET Management Agent using GPO</u> below.

## **Create the installer file in ESET PROTECT**

1. Create the install\_config.ini configuration script. It contains the parameters for the Agent to communicate with your ESET PROTECT Server.

- a. Open the ESET PROTECT Web Console in your web browser and log in.
- COLUMSE

  Image: Computer Name
  OUCK LINCK IN INTERPORT

  Image: Computer Name
  OUCK LINCK IN INTERPORT

  Image: Computer Name
  OUCK LINCK IN INTERPORT

  Image: Computer Name
  Image: Computer Name

  Image: Computer Name
  Image: Computer Name

  Image: Computer Name
  Image: Computer Name

  Image: Computer Name
  Image: Computer Name

  Image: Computer Name
  Image: Computer Name

  Image: Computer Name
  Image: Computer Name

  Image: Computer Name
  Image: Computer Name

  Image: Computer Name
  Image: Computer Name

  Image: Computer Name
  Image: Computer Name

  Image: Computer Name
  Image: Computer Name

  Image: Computer Name
  Image: Computer Name

  Image: Computer Name
  Image: Computer Name

  Image: Computer Name
  Image: Computer Name

  Image: Computer Name
  Image: Computer Name

  Image: Computer Name
  Image: Computer Name

  Image: Computer Name
  Image: Computer Name

  Image: Computer Name
  Image: Computer Name

  Image: Computer Name
  Image: Computer Name

  Image: Computer Name
  Image: Computer Name

  Image: Computer Name
  Image: Computer Name

  Image: Computer Name
  Image: Computer Name

  Image: Computer Name
  Image: Computer Name

  Image: Computer Name
  Image: Computer Name

  Image: Computer Name
  Image: Computer Name

  Image: Computer Name
  Image: Computer Name

  Image: Computer Name</
- b. Click Installers -> Create Installer.

Figure 1-1

c. Select **Windows** and select the **Use GPO or SCCM for deployment** option. Deselect the check box next to **Participate in product improvement program** if you do not want to help ESET to improve the product. Configure other settings such as **Parent group**, **Server hostname**, **Port** number (2222 by default), **Peer Certificate**, or **Certificate passphrase** if needed. Optionally, click **Customize more settings** to view other options. Click **Finish**.

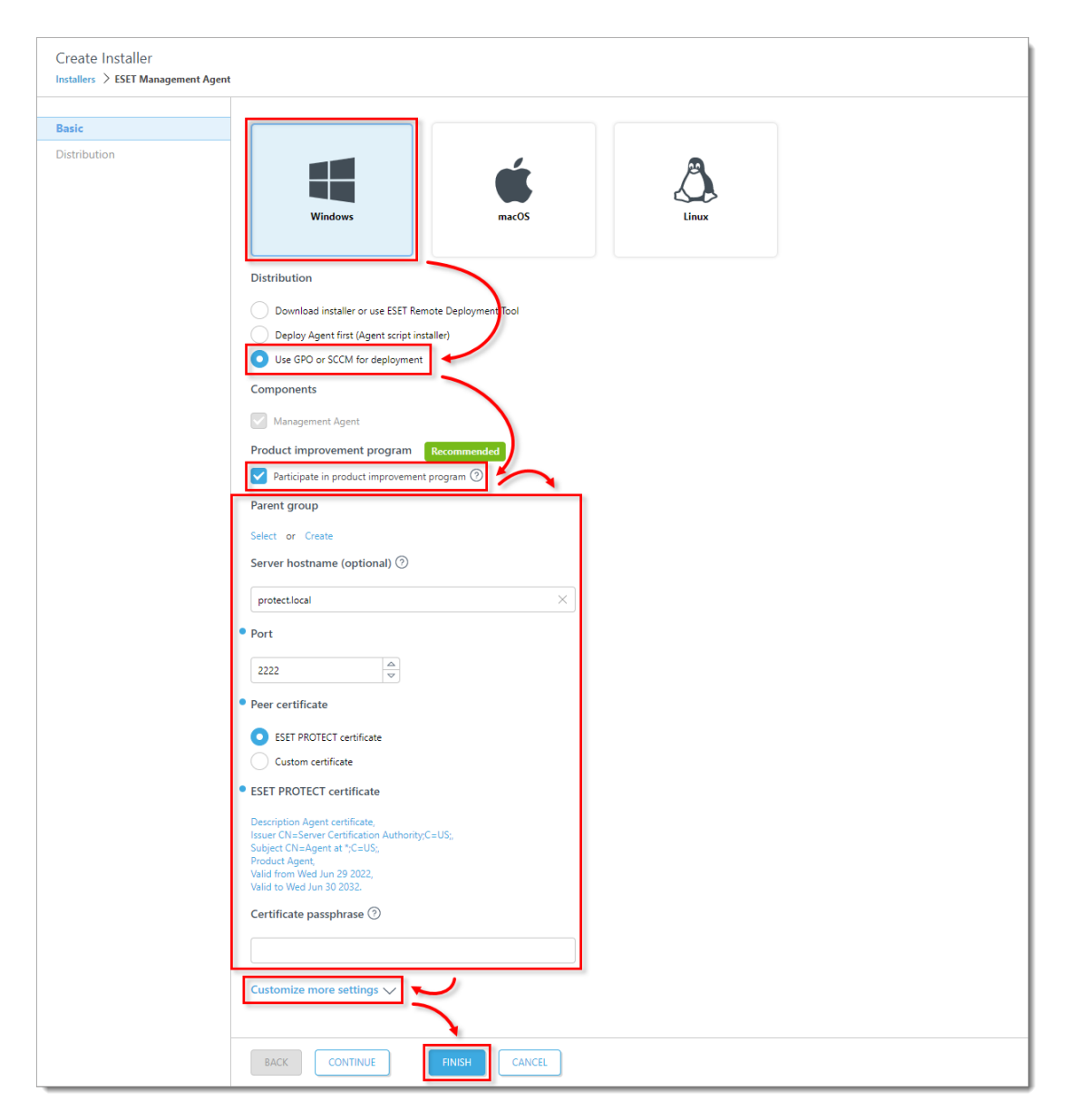

Figure 1-2

d. Click the **Configuration GPO/SCCM script** icon and click your preferred **Agent** to download install\_config.ini file and Agent installer .msi file respectively. When the download is completed, click **Finish**.

| Create Installer                   |                                                                                                    |
|------------------------------------|----------------------------------------------------------------------------------------------------|
| Installers / ESET management Agent |                                                                                                    |
| Basic                              | Download GPO/SCCM script with installer                                                                                                    |
| Distribution                       | Apart from local deployment or remote deployment, you can also use management tools such as Group Policy Object (GPO) or Software Center<br>Configuration Manager (SCCM). <u>Learn more</u>                                                                                                    |
|                                    | Lo 22 bit 64 bit 64 to 464 to 464 to |
|                                    |                                                                                                    |
|                                    |                                                                                                    |
|                                    |                                                                                                    |
|                                    | BACK CONTINUE FINISH CANCEL                                                                                                    |

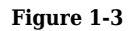

2. Alternatively, you can <u>download the ESET Management Agent installer .msi file</u> from the ESET download page.

3. Save the Agent installer .msi file and the install\_config.ini file to a shared folder on the domain controller so that all of your client computers can access it with read and execute permissions.

# **Deploy the ESET Management Agent using GPO**

1. Install Microsoft Group Policy Management Console (GPMC) on your Domain Controller server.

2. Open Server Manager, click Manage  $\rightarrow$  Add Roles and Features.

| ᡖ Server Manager              | – 🗆 X                                                                     |
|-------------------------------|---------------------------------------------------------------------------|
| Server M                      | lanager 🕻 Dashboard 🛛 🗸 🕑 l 🍢 Manage Tools View Help                      |
|                               | Add Roles and Features                                                    |
| 🔛 Dashboard                   | WELCOME TO SERVER MANAGER                                                 |
| Local Server                  | Create Server Group                                                       |
| All Servers                   | 1 Configure this local se                                                 |
| 🖳 AD CS                       |                                                                           |
| AD DS                         | QUICK START                                                               |
| 🛱 DNS                         | 2 Add roles and features                                                  |
| ■ File and Storage Services ▶ | 3 Add other servers to manage                                             |
|                               | WHAT'S NEW 4. Create a server group                                       |
|                               | 4 Cleate a server group                                                   |
|                               | 5 Connect this server to cloud services                                   |
|                               | Hide                                                                      |
|                               |                                                                           |
|                               | ROLES AND SERVER GROUPS<br>Roles: 4   Server groups: 1   Servers total: 1 |
|                               | R AD CS         1         I AD DS         1                               |
|                               | Manageability     Manageability                                           |
|                               | Events Events                                                             |

Figure 1-4

3. Follow the wizard and in Add Roles and Features select the check box next to Group Policy Management. Click Next and Install.

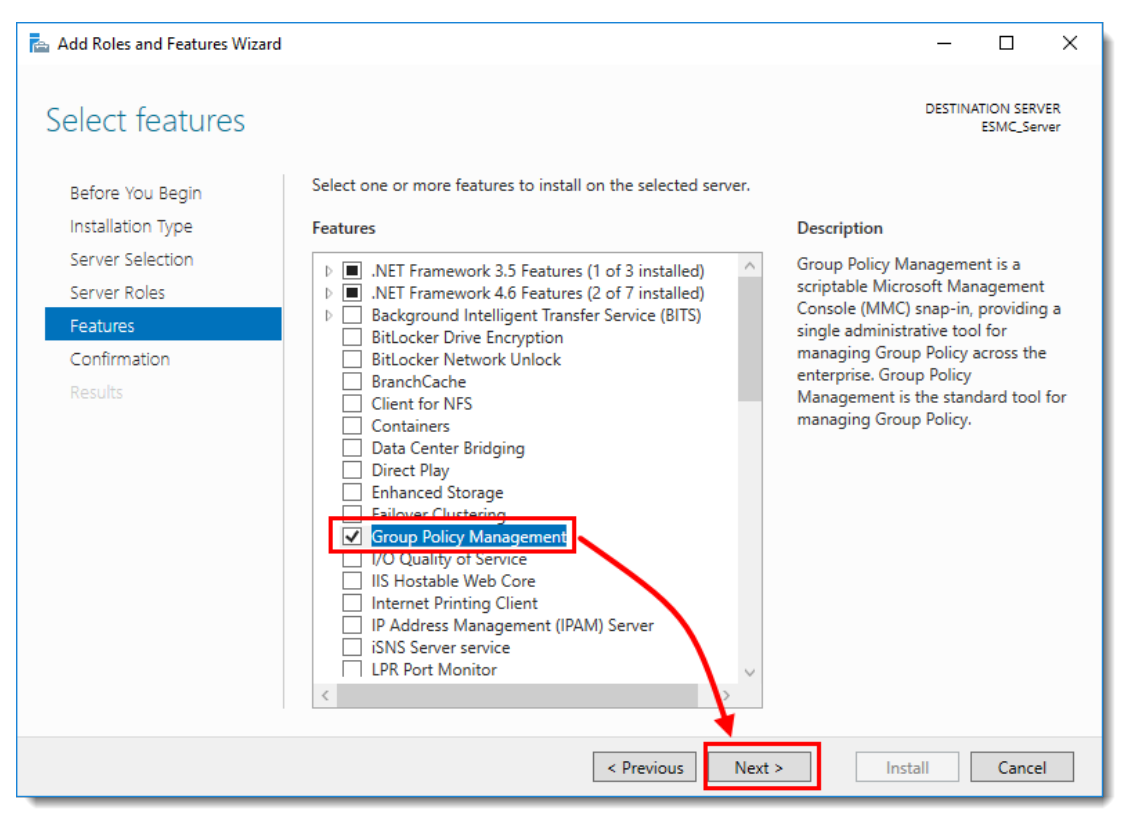

Figure 1-5

4. To open **Group Policy Management**, press the **Windows** key + **R**, type gpmc.msc and click **OK**.

5. Create a new Group Policy Object (GPO) to deploy the ESET Management Agents. Right-click **Group Policy Objects** and select **New**. Type a name in the **Name** field, for example, **Agent deployment**, and click **OK**.

| 📓 Group Policy Management                                                                                                    |                                                                                                    |                                              |                                                            |                                              |                                     | - | ПX    |
|----------------------------------------------------------------------------------------------------|----------------------------------------------------------------------------------------------------|----------------------------------------------|------------------------------------------------------------|----------------------------------------------|-------------------------------------|---|-------|
| 🛋 File Action View Window Help                                                                                                    |                                                                                                    |                                              |                                                            |                                              |                                     |   | _ 8 × |
|                                                                                                    |                                                                                                    |                                              |                                                            |                                              |                                     |   |       |
| Group Policy Management                                                                                                    | Group Policy Objects in<br>Contents Delegation<br>Name<br>Default Domain Controller<br>Default Domain Policy | mydomain<br>GPO Status<br>Enabled<br>Enabled | WMI Filter<br>None<br>None                                 | Modified<br>11/12/2018 1:3<br>11/12/2018 2:3 | Owner<br>Domain Admi<br>Domain Admi |   |       |
| <ul> <li>☑ Default Domain C</li> <li>☑ Default Domain P</li> <li>&gt; ☑ Will Filters</li> <li>&gt; ☑ Starter GPOs</li> <li>&gt; ☑ Sites</li> <li>☑ Group Policy Modeling</li> <li>☑ Group Policy Results</li> </ul> | New<br>Back Up All<br>Manage Backups<br>Open Migration Table Editor<br>View<br>New Window from Here          | >                                            | New GPO Name: Agent deployment Source Starter GPO: (roope) |                                              |                                     | × |       |
|                                                                                                    | Help                                                                                                    |                                              |                                                            | ОК                                           | Cance                               | ł |       |
| < >                                                                                                    |                                                                                                    |                                              |                                                            |                                              |                                     |   |       |
| Create an unlinked GPO                                                                                                    | _,                                                                                                    |                                              |                                                            |                                              |                                     |   |       |
|                                                                                                    |                                                                                                    |                                              |                                                            |                                              |                                     | _ |       |

Figure 1-6

| 📓 Group Policy Management                                                                                                    |                                                                                                    | -       | ΟX    |
|----------------------------------------------------------------------------------------------------|----------------------------------------------------------------------------------------------------|---------|-------|
| 🔣 File Action View Window Help                                                                                                    |                                                                                                    |         | _ & × |
| 🔶 🔿 📶 🖸 🖬                                                                                                    |                                                                                                    |         |       |
| <ul> <li>Torest mydomain.net</li> <li>Torest mydomain.net</li> <li>Torest Domain Controllers</li> <li>Torest Group Policy Modeling</li> <li>Group Policy Results</li> </ul> | e Corterts Delegation Corterts Delegation Cort |         |       |
| <;                                                                                                    |                                                                                                    | ·Ohiotí |       |

#### 6. Right-click **Agent deployment** GPO and click **Edit**.

7. In the **Computer Configuration** section, expand **Policies**  $\rightarrow$  **Administrative Templates: Policy definitions (ADMX files) retrieved from the local computer**  $\rightarrow$  **System** and click **Logon**. On the right side of the window, double-click **Always wait for the network at computer startup and logon**. In the dialog window, select **Enabled** and click **OK**.

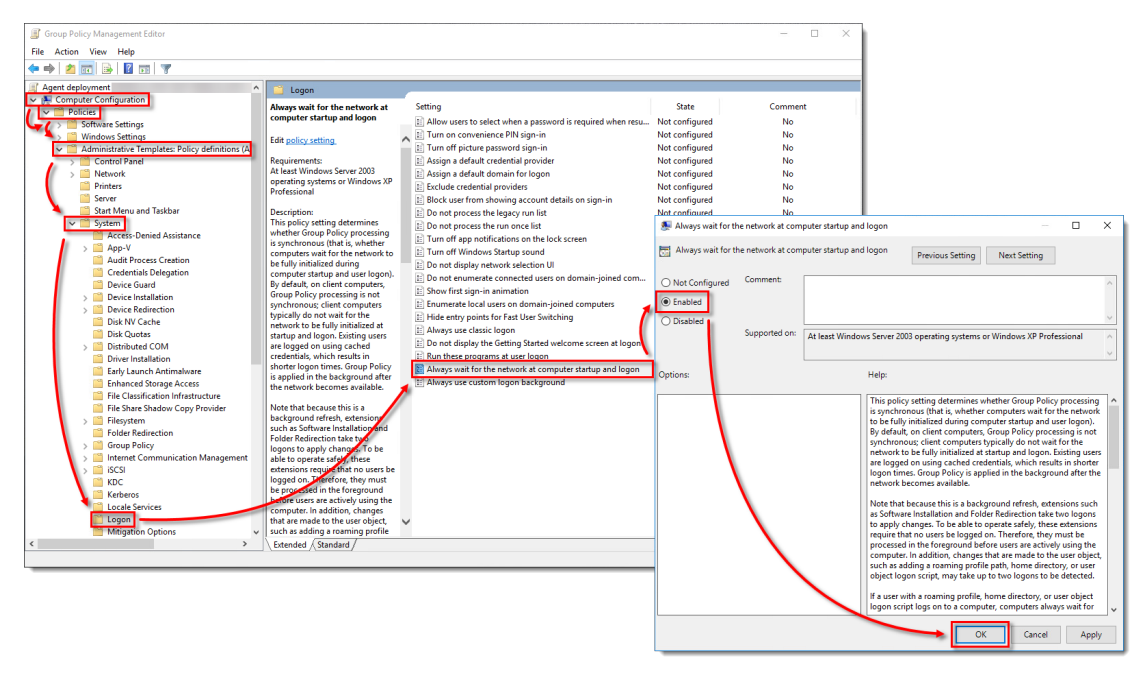

Figure 1-8

8. Click **Group Policy** and on the right side of the window, double-click **Specify startup policy processing wait time**. In the dialog window, select **Enabled** and ensure that the **Amount of time to wait (in seconds)** is set to **120**. You can set a different time to wait, but we recommend setting at least 30 seconds. Click **OK**.

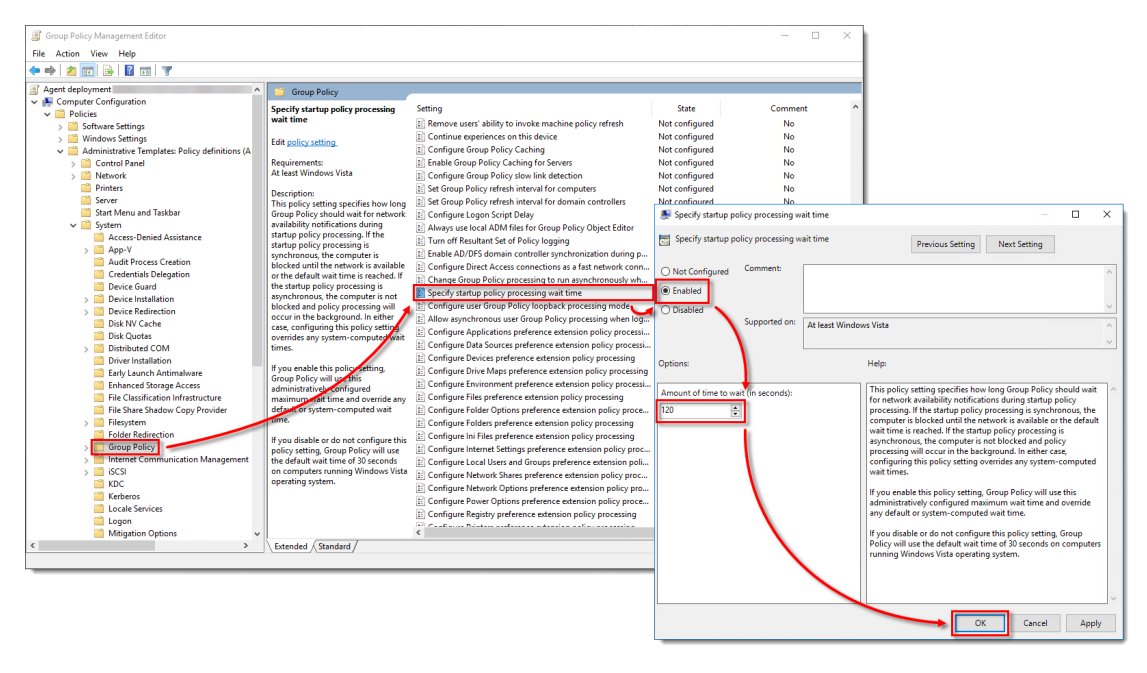

Figure 1-9

9. Right-click the domain and select Link an Existing GPO.

| K Group Policy Management                 |                                      |                                                                                 | - | □ ×        |  |  |
|-------------------------------------------|--------------------------------------|---------------------------------------------------------------------------------|---|------------|--|--|
| 📓 File Action View Window Help            |                                      |                                                                                 |   |            |  |  |
| 🗢 🔿 🙍 🛅 📋 🔚 🖬                             |                                      |                                                                                 |   |            |  |  |
| Group Policy Management mydo              | omain.net                            |                                                                                 |   |            |  |  |
| Forest: mydomain.net     Status           | us Linked Group Policy Objects Group | Policy Inheritance Delegation                                                   |   |            |  |  |
| mydomain.net                              |                                      | any and SYSVQL (DESR) replication for this domain as it relates to Group Policy |   |            |  |  |
| Default Dc Create a GPO in this           | s domain, and Link it here           |                                                                                 |   |            |  |  |
| Softain G<br>Link an Existing GPO         | 0                                    |                                                                                 |   |            |  |  |
| J Agent Block Inheritance                 |                                      |                                                                                 |   |            |  |  |
| Defaul     Group Policy Modeli     Defaul | ling Wizard                          | seline domain controller for this domain.                                       |   | Change     |  |  |
| > 🙀 WMI Filter                            | nizational Unit                      |                                                                                 |   |            |  |  |
| > iii Starter GP Search                   |                                      | ation in progress                                                               |   |            |  |  |
| Group Policy Mod     Remove               | ontroller                            | ation in sync                                                                   |   |            |  |  |
| Group Policy Resi                         | ers and Computers                    |                                                                                 |   |            |  |  |
| View                                      |                                      |                                                                                 |   |            |  |  |
| New Window from H                         | Here                                 |                                                                                 |   |            |  |  |
| Refresh                                   |                                      |                                                                                 |   |            |  |  |
| Properties                                |                                      |                                                                                 |   |            |  |  |
| Help                                      |                                      |                                                                                 |   |            |  |  |
|                                           |                                      |                                                                                 |   |            |  |  |
| < >>                                      |                                      | Infrastructure status was last gathered: 5/3/2019 2:08 PM                       | [ | Detect Now |  |  |
| Toggle block inheritance                  |                                      |                                                                                 |   |            |  |  |

Figure 1-10

10. Select the GPO that you created and click  $\boldsymbol{OK}.$ 

| Select GPO                                                 | ×      |
|------------------------------------------------------------|--------|
| Look in this domain:                                       |        |
| mydomain.net                                               | ~      |
| Group Policy objects:                                      |        |
| Name                                                       |        |
| Agent deployment                                           |        |
| Default Domain Controllers Policy<br>Default Domain Policy |        |
|                                                            |        |
|                                                            |        |
|                                                            |        |
|                                                            |        |
|                                                            |        |
| ★                                                          |        |
| ОК                                                         | Cancel |
|                                                            |        |

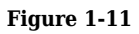

11. Right-click the linked GPO and click **Edit** to edit the GPO in **Group Policy Management Editor**.

| 📓 Group Policy Management                                                                                                    |                                                                              |                                                                                                  |                                                                   |                                                 |                     |                      | – 🗆 × |
|----------------------------------------------------------------------------------------------------|------------------------------------------------------------------------------|--------------------------------------------------------------------------------------------------|-------------------------------------------------------------------|-------------------------------------------------|---------------------|----------------------|-------|
| 📓 File Action View Windo                                                                                                    | ow Help                                                                      |                                                                                                  |                                                                   |                                                 |                     |                      | _ 8 × |
| 🔶 🍬 🞽 📰 🗙 🙆 📓                                                                                                    |                                                                              |                                                                                                  |                                                                   |                                                 |                     |                      |       |
| Group Policy Management<br>Group Policy Management<br>Group Policy Management<br>Group Policy Management<br>Group Policy<br>Group Pol<br>Group Pol<br>Group P | ent<br>Edit<br>Enforced<br>Link Enabled<br>Save Report<br>View<br>New Window | Agent deployme<br>Scope Details Se<br>Links<br>Display links in this lo                          | ent<br>tings Delegation<br>cation: myda<br>mains, and OUs are lin | main net<br>sked to this GPO:<br>Enforced<br>No | Link Enabled<br>Yes | Path<br>mydomain.net | ~     |
| <ul> <li>Sites</li> <li>Group Policy Mod</li> <li>Group Policy Rest</li> </ul>                                                                                                    | Delete<br>Rename<br>Refresh                                                  |                                                                                                  | <sup>2</sup> O can only apply to th                               | e following groups, use                         | ars, and computers: |                      |       |
|                                                                                                    | nep                                                                          | Name<br>Authenticated L<br>Add<br>WMI Filtering<br>This GPO is linked to<br><pre>crone&gt;</pre> | Remove                                                            | Properties                                      | Open                |                      |       |
| <                                                                                                    | >                                                                            |                                                                                                  |                                                                   |                                                 |                     |                      |       |
|                                                                                                    |                                                                              |                                                                                                  |                                                                   |                                                 |                     |                      |       |

Figure 1-12

12. Expand Computer Configuration  $\rightarrow$  Policies  $\rightarrow$  Software settings. Right-click Software installation, select New  $\rightarrow$  Package.

| Group Policy Management Editor                                                                                                    |                                                               |   |                |                                       |        | - | × |
|----------------------------------------------------------------------------------------------------|---------------------------------------------------------------|---|----------------|---------------------------------------|--------|---|---|
| File Action View Help                                                                                                    |                                                               |   |                |                                       |        |   |   |
| 🗢 🔿 🙍 📆 🗐 🙆 🛃                                                                                                    |                                                               |   |                |                                       |        |   |   |
| <ul> <li>Agent deployment [W16DC.MYDON</li> <li>Computer Configuration</li> <li>Policies</li> <li>Software Settings</li> <li>Software installation</li> </ul> | Name                                                          |   | Version<br>The | Deployment st<br>re are no items to s | Source |   |   |
| > 📔 Windows Settings                                                                                                    | <u>N</u> ew                                                   | > | <u>P</u> ackag | e                                     |        |   |   |
| <ul> <li>Administrative Templa</li> <li>Preferences</li> <li>User Configuration</li> <li>Policies</li> <li>Preferences</li> </ul>                             | View<br>Paste<br>Refresh<br>Export List<br>Properties<br>Help | > |                |                                       |        |   |   |
| Creates a new item in this container.                                                                                                    |                                                               |   |                |                                       |        |   |   |

Figure 1-13

13. Navigate to the location where the ESET Management Agent installer .msi is saved. Type the full Universal

Naming Convention (UNC) path of the shared installer package (for example, \\fileserver\share\filename.msi) and click **Open**.

If you are deploying to 64-bit and 32-bit clients, repeat this step for both installer packages (Agent\_x64.msi and Agent\_x32.msi) and then follow the steps in **Deploy ESET Management Agents to both 32-bit and 64 bit systems** below.

| J Open                                       |                 |                                    |                    |                        | ×                      |
|----------------------------------------------|-----------------|------------------------------------|--------------------|------------------------|------------------------|
| $\leftrightarrow \rightarrow \cdot \uparrow$ | W               | \Users\Administrator\Desktop\share | ✓ <sup>™</sup> Sea | arch share             | Q                      |
| Organize 🔻 🛛 N                               | lew folde       | er                                 |                    |                        |                        |
| 🕹 Quick access                               | ^               | Name                               | Date modified      | Туре                   | Size                   |
| Desktop                                      | *               | 😼 Agent_x64                        | 4/30/2019 11:5     | 9 AM Windows In        | staller 92             |
| Downloads                                    | *               |                                    | 1                  |                        |                        |
| Documents                                    | *               |                                    |                    |                        |                        |
| Pictures                                     | *               |                                    |                    |                        |                        |
| share                                        |                 |                                    |                    |                        |                        |
| System32                                     |                 |                                    |                    |                        |                        |
| This PC                                      |                 |                                    |                    |                        |                        |
| 📄 Network                                    | ~               | <                                  |                    |                        | >                      |
|                                              | File <u>n</u> a | ame: Agent_x64                     |                    | /indows Installer pack | cages (*.r ∨<br>Cancel |

Figure 1-14

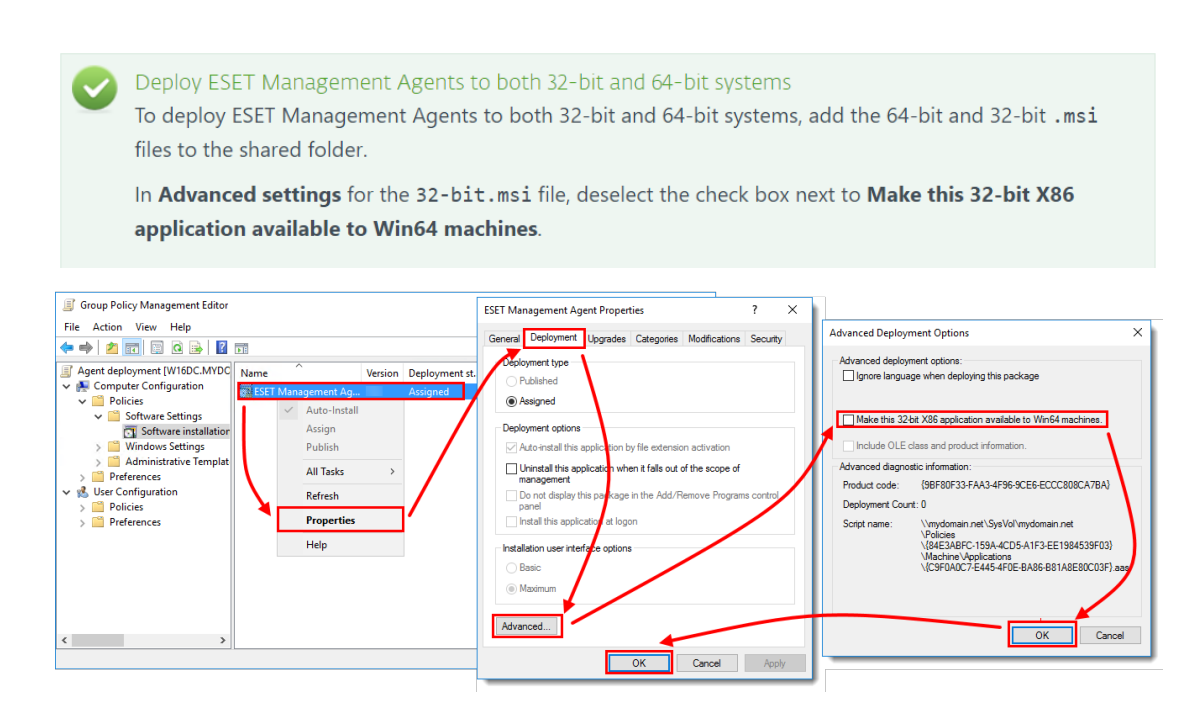

Figure 1-15

14. Select Assigned and click OK.

| Deploy Software                                                     | × |
|---------------------------------------------------------------------|---|
| Select deployment method:                                           |   |
| Published  Assigned                                                 |   |
| Advanced                                                            | _ |
| Select this option to Assign the application without modifications. |   |
| OK Cancel                                                           |   |

Figure 1-16

15. The package is displayed in the **Group Policy Management Editor**.

| Group Policy Management Editor      |                   |         |               |                  | —        |    | × |
|-------------------------------------|-------------------|---------|---------------|------------------|----------|----|---|
| File Action View Help               |                   |         |               |                  |          |    |   |
| 🗢 🔿 🙍 📊 🔒 👔 🖬                       |                   |         |               |                  |          |    |   |
| Agent deployment [W16DC.MYDON Nam   | ne ^              | Version | Deployment st | Source           |          |    |   |
| Computer Configuration     Policies | SET Management Ag |         | Assigned      | \\\ Users\Admini | strator\ | De |   |
| ✓                                   |                   |         |               |                  |          |    |   |
| Software installation               |                   |         |               |                  |          |    |   |
| Administrative Templates            |                   |         |               |                  |          |    |   |
| > Preferences                       |                   |         |               |                  |          |    |   |
| V 😢 User Configuration              |                   |         |               |                  |          |    |   |
| > Policies                          |                   |         |               |                  |          |    |   |
|                                     |                   |         |               |                  |          |    |   |
|                                     |                   |         |               |                  |          |    |   |
|                                     |                   |         |               |                  |          |    |   |
|                                     |                   |         |               |                  |          |    |   |
|                                     |                   |         |               |                  |          |    |   |
|                                     |                   |         |               |                  |          |    |   |
|                                     |                   |         |               |                  |          |    |   |
|                                     |                   |         |               |                  |          |    |   |
|                                     |                   |         |               |                  |          |    |   |
|                                     |                   |         |               |                  |          |    |   |
|                                     |                   |         |               |                  |          |    |   |

Figure 1-17

16. Close the **Group Policy Management Editor** window. In the left tree of **Group Policy Management** window, select the GPO you created. In the **Security Filtering** section, select **Authenticated Users**, click **Remove** and **OK**.

| 📓 Group Policy Management      |                                                                                                    |                             |                  | - 🗆 × |
|--------------------------------|----------------------------------------------------------------------------------------------------|-----------------------------|------------------|-------|
| 📓 File Action View Window Help |                                                                                                    |                             |                  | _ 8 × |
| 🗢 🔿 🙍 🗔 🚺                      |                                                                                                    |                             |                  |       |
| Group Policy Management        | Agent deployment                                                                                                    |                             |                  |       |
| V A Forest: mydomain.net       | Scope Dataile Settingen Delegation Statum                                                                                                    |                             |                  |       |
| 🗸 📑 Domains                    | Linke                                                                                                    |                             |                  |       |
| ✓ jii mydomain.net             | Display links in this location:                                                                                                    |                             |                  |       |
| Agent deployment               | The first and the second second secon | t opp                       |                  | ~     |
| > Domain Controllers           | The following sites, domains, and OUs are linked to the                                                                                                    | his GPU:                    |                  |       |
| Group Policy Objects           | Location                                                                                                    | Enforced Link Enabled       | Path             |       |
| 📑 Agent deployment             | 🚔 mydomain.net                                                                                                    | No Yes                      | mydomain.net     |       |
| 🗾 Default Domain Controlle     |                                                                                                    |                             |                  |       |
| Default Domain Policy          |                                                                                                    |                             |                  |       |
| > a Starter GPOs               |                                                                                                    |                             |                  |       |
| > 🙀 Sites                      |                                                                                                    |                             |                  |       |
| 🔯 Group Policy Modeling        | Group Policy Ma                                                                                                    | nagement                    | ×                |       |
| Group Policy Results           |                                                                                                    |                             |                  |       |
|                                | The activities in this GPO error and                                                                                                    | u want to remove this deleg | ation privilege? |       |
|                                |                                                                                                    | a want to remove and deleg  | adon principel   |       |
|                                | Name                                                                                                    |                             |                  |       |
|                                | Authenticated Users                                                                                                    | OK                          | Cancel           |       |
|                                |                                                                                                    | ŬK.                         | Cancer           |       |
|                                |                                                                                                    |                             |                  |       |
|                                |                                                                                                    |                             |                  |       |
|                                |                                                                                                    |                             |                  |       |
|                                |                                                                                                    |                             |                  |       |
|                                | Add Remove                                                                                                    | Properties                  |                  |       |
|                                |                                                                                                    |                             |                  |       |
|                                | WMI Filtering                                                                                                    |                             |                  |       |
|                                | This GPU is linked to the following WMI filter:                                                                                                    |                             |                  |       |
| <                              | <none></none>                                                                                                    | V Open                      |                  |       |
|                                | r.                                                                                                    |                             |                  |       |
|                                |                                                                                                    |                             |                  |       |

Figure 1-18

- 17. Assign GPO to client computers:
  - Assign GPO to all Domain computers: Click  $\mathbf{Add} \rightarrow \mathbf{type}\ \mathbf{domain}\ \mathbf{computers}$  and click  $\mathbf{OK}.$

| 📓 Group Policy Management                                                                                                    |                                                                                                    |                         |                    |              | - 🗆 × |
|----------------------------------------------------------------------------------------------------|----------------------------------------------------------------------------------------------------|-------------------------|--------------------|--------------|-------|
| 😹 File Action View Window Help                                                                                                    |                                                                                                    |                         |                    |              | _ 8 × |
| 🗢 🔿 📶 🖸 🔢 🗊                                                                                                    |                                                                                                    |                         |                    |              |       |
| Group Policy Management     A Forest: mydomain.net                                                                                                    | Agent deployment           Scope         Details         Settings         Delegation         Status           Links         Display links in this location:         mydomain.net           The following sites, domains, and OUs are linked to this GPO:         SPO: |                         |                    |              | ×     |
| 🗸 📑 Group Policy Objects                                                                                                    | Location                                                                                                    | Enforced                | Link Enabled       | Path         |       |
| Agent deployment                                                                                                    | 🚔 mydomain.net                                                                                                    | No                      | Yes                | mydomain.net |       |
| Select User, Computer, or Group Select this object type: User, Group, or Built-in security principal From this location: mydomain.net Enter the object name to select (examples): domain computeral Advanced | Check Names                                                                                                    | e following groups, use | rs, and computers: |              |       |
|                                                                                                    | Add Kemove                                                                                                    | Properties              |                    |              |       |
| < >>                                                                                                    | WMI Filtering<br>This GPO is linked to the following WMI filte<br><none></none>                                                                                                    | r:<br>~                 | Open               |              |       |
|                                                                                                    |                                                                                                    |                         |                    |              |       |

Figure 1-19

• Alternatively, you can assign GPO to the selected computers only: Click  $Add \rightarrow Object Types \rightarrow$  select the check box next to **Computers** and click **OK**. Type the name of the computer and click **OK**. You can add more computers by repeating this step.

| 📓 Group Policy Management                            | - D >                                                                                                    | <  |
|------------------------------------------------------|----------------------------------------------------------------------------------------------------|----|
| 📓 File Action View Window Help                       | - 5                                                                                                    | ×  |
| 🗢 🔿 📶 🖸 🚺                                            |                                                                                                    |    |
| Group Policy Management     A Forest: mydomain.net   | Agent deployment           Scope         Details         Settings         Delegation         Status           Links         Display links in this location:         mydomain.net         Note that the following sites, domains, and OUs are linked to this GPO: |    |
| Group Policy Objects                                 | Location Enforced Link Enabled Path                                                                                                    |    |
| Agent deployment     Default Domain Controll         | Diject Types X                                                                                                    |    |
| Select User, Computer, or Group                      | X Select the types of objects you want to find.                                                                                                    |    |
| Select this object type:                             | Object types:                                                                                                    |    |
| User, Group, or Built-In security principal          | Object Types                                                                                                    |    |
| From this location:<br>mydomain.net                  | Locations                                                                                                    | Ë, |
| Enter the object name to select ( <u>examples</u> ): | Check Names                                                                                                    |    |
|                                                      |                                                                                                    |    |
|                                                      | nun nenove Properces                                                                                                    | _  |
|                                                      | WMI Ritering                                                                                                    |    |
|                                                      | Inis Group Inis and the following WMI filter:                                                                                                    |    |
| < >                                                  |                                                                                                    |    |
|                                                      |                                                                                                    |    |

Figure 1-20

18. GPO is now assigned to the selected computers. When the GPO updates, the computers will receive it and ESET Management Agent will be installed.

| 📓 Group Policy Management                                                                                                    |                                                                                                    |                                                                                |                     |                      | - | o x   |
|----------------------------------------------------------------------------------------------------|----------------------------------------------------------------------------------------------------|--------------------------------------------------------------------------------|---------------------|----------------------|---|-------|
| 🕵 File Action View Window Help                                                                                                    |                                                                                                    |                                                                                |                     |                      |   | _ 8 × |
|                                                                                                    |                                                                                                    |                                                                                |                     |                      |   |       |
| <ul> <li>Group Policy Management</li> <li>▲ Forest: mydomain.net</li> <li>▲ Domains</li> <li>▲ Agent deployment</li> <li>④ Default Domain Policy</li> <li>&gt; ◎ Domain Controllers</li> <li>&gt; ◎ Group Policy Objects</li> <li>&gt; ◎ Stater GPOs</li> <li>&gt; ◎ Group Policy Results</li> </ul> | Agent deployment<br>Scope Details Settings Delegat<br>Links<br>Display links in this location:<br>The following sites, domains, and OL<br>Location | ion mydomain.net s are linked to this GPO: Enforced No                         | Link Enabled<br>Yes | Path<br>mydomain.net |   | ×     |
|                                                                                                    | Security Filtering<br>The settings in this GPO can only ap<br>Name<br>Add<br>Rem                                                                   | ply to the following groups, use<br>^<br>N\Domain Computers)<br>ove Properties | rs, and computers:  |                      |   |       |
|                                                                                                    | WMI Filtering<br>This GPO is linked to the following V<br><none></none>                                                                            | VMI filter:                                                                    | Open                |                      |   |       |

#### Figure 1-21

See the Microsoft Knowledgebase instructions on <u>how to use Group Policy to remotely install software in</u> <u>Windows Server 2008 (and later)</u>.

## Update the ESET Management Agent using GPO

Keep the original installation files Do not replace or delete the original files used for ESET Management Agent Deployment, including the installer .msi file and the install\_config.ini file.

ESET recommends keeping all files and packages in the GPO. Deleting or replacing the files or packages may cause issues with the update.

1. <u>Download the latest version of ESET Management Agent</u>. Rename the file to agent\_x64\_xxx.msi (or agent\_x32\_xxx.msi) where xxx is the current version number.

2. Create a folder at a shared location that can be accessed by domain computers and rename the folder to ESET Agent xxx where xxx is the current version number. Move the ESET Management Agent installer and the install\_config.ini file to the folder.

3. Follow steps 12-15 above to create a new installation package. Select the location with the latest version of ESET Management Agent.

4. When you assign the package, GPO automatically detects the version number of the installer. To confirm that the latest package upgrades the earlier version double-click the latest package, click **Upgrade** and verify that the earlier package name is listed.

| I Group Policy Management Editor                                                                                                    | × |
|----------------------------------------------------------------------------------------------------|---|
| File Action View Help                                                                                                    |   |
|                                                                                                    |   |
| Image: Deploy ESET Management Agent       Name       Version       Deployment st       Source         Image: Computer Configuration       Image: Computer Configuration       Assigned       Assigned         Image: Computer Settings       Image: Computer Settings       Assigned       Assigned         Image: Computer Settings       Image: Computer Settings       Assigned       Assigned         Image: Computer Settings       Image: Computer Settings       Assigned       Assigned         Image: Computer Settings       Image: Computer Settings       Image: Computer Settings       Image: Computer Settings         Image: Computer Settings       Image: Computer Settings       Image: Computer Settings       Image: Computer Settings         Image: Computer Settings       Image: Computer Settings       Image: Computer Settings       Image: Computer Settings         Image: Computer Settings       Image: Computer Settings       Image: Computer Settings       Image: Computer Settings         Image: Computer Settings       Image: Computer Settings       Image: Computer Settings       Image: Computer Settings         Image: Computer Settings       Image: Computer Settings       Image: Computer Settings       Image: Computer Settings         Image: Computer Settings       Image: Computer Settings       Image: Computer Settings       Image: Computer Settings |   |
| Sector   Sector   Sector <td></td>                                                                                                    |   |
| < >>                                                                                                    |   |

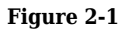